## HOW-TO SELECT AND CHANGE YOUR PRIMARY: 4 STEPS TO SETTING UP YOUR ANALYSIS

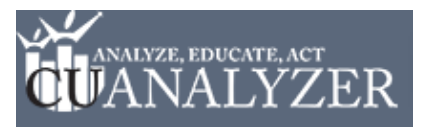

**Step 1:** Locate **Primary** in the upper left hand corner of the screen. Click on the down arrow.

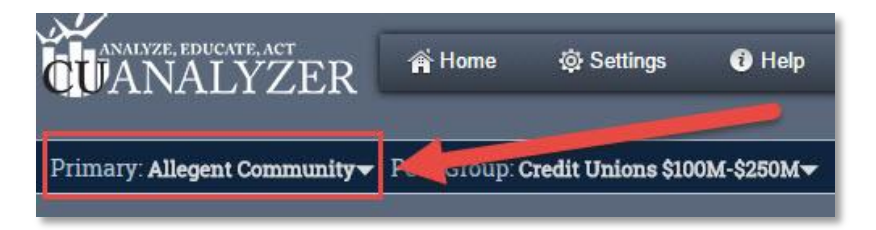

**Step 2:** In the **Select Primary** pop up, either search for any credit union by name OR use the **Select by State** drop down. Using the Select by State drop down will pull a list of all the credit unions in the particular state you have selected.

| Search by Name | OR Select by State |
|----------------|--------------------|
| Course human   |                    |

**Step 3:** Scroll through the **Matching Selections** table until you locate the credit union you would like to make the primary. Click on the credit union so it is highlighted in orange.

| Search by Name                 | PA ÷          |       |                |
|--------------------------------|---------------|-------|----------------|
| Matching Selections: [464]     |               |       |                |
| Name                           | City          | State | Assets         |
| Altoona Regional Health System | Altoona       | PA    | \$27,673,72    |
| Ambridge Area                  | Baden         | PA    | \$12,269,59    |
| American Bakery Workers        | Philadelphia  | PA    | \$4,196,9      |
| American Heritage              | Philadelphia  | PA    | \$1,447,676,33 |
| American Pride                 | Altoona       | PA    | \$15,741,54    |
| Americhoice                    | Mechanicsburg | PA    | \$160,159,1    |
| Americo                        | Erie          | PA    | \$69,633,8     |
| APCI                           | Lehigh Valley | PA    | \$496,097,2    |
| APEX Community                 | Pottstown     | PA    | \$36,367,7     |
| APS                            | Charleroi     | PA    | \$8,016,4      |
| ARC                            | Altoona       | PA    | \$68,436,2     |
| APG Bradford                   | Bradford      | PA    | \$3,771,5      |

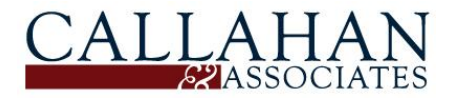

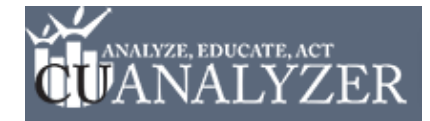

## HOW-TO SELECT AND CHANGE YOUR PRIMARY: 4 STEPS TO SETTING UP YOUR ANALYSIS

| Search by Name                 | OR Select by State | OR Select by State |                 |      |  |
|--------------------------------|--------------------|--------------------|-----------------|------|--|
| Search by name                 | PA 🗘               | PA 🔹               |                 |      |  |
| Matching Selections: [464]     |                    |                    |                 | 2    |  |
| Name                           | City               | State              | Assets          | Apoi |  |
| Altoona Regional Health System | Altoona            | PA                 | \$27,673,723    | Aroi |  |
| Ambridge Area                  | Baden              | PA                 | \$12,269,594    |      |  |
| American Bakery Workers        | Philadelph         | ia PA              | \$4,196,965     |      |  |
| American Heritage              | Philadelph         | ia PA              | \$1,447,676,320 |      |  |
| American Pride                 | Altoona            | PA                 | \$15,741,549    |      |  |
| Americhoice                    | Mechanics          | burg PA            | \$160,159,154   |      |  |
| Americo                        | Erie               | PA                 | \$69,633,811    |      |  |
| APCI                           | Lehigh Val         | ley PA             | \$496,097,205   |      |  |
| APEX Community                 | Pottstown          | PA                 | \$36,367,722    |      |  |
| APS                            | Charleroi          | PA                 | \$8,016,470     |      |  |
| ARC                            | Altoona            | PA                 | \$68,436,200    |      |  |
| ARG Bradford                   | Bradford           | PA                 | \$3,771,565     |      |  |

## Step 4: Click the Select & Analyze button.

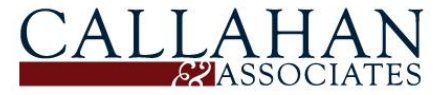